#### 倉敷市地理情報ページ 11.11 倉敷地理情報 ZATION 倉敷市地理情報(倉敷市統合型GIS)は、インターネットを経由して倉敷市及び岡山県が保有 市の組織 する地理情報を閲覧できるシステムです。 ※注意1 航空写真については株式会社パスコが提供しています。 市長公室 ※注意2 地区計画区域及び宅地造成工事規制区域については、以下のリンク先からご確認 企画財政局 ください。 総務局 ▶ 地区計画区域の確認(都市計画課へ) 都市計画課 電話番号086-426-3455 市民局 ・宅地造成工事規制区域の確認(開発指導課へ) 環境リサイクル局 開発指導課 電話番号086-426-3485 保健福祉局 文化産業局 倉敷市地理情報(倉敷市統合型GIS)は以下のリンク先からご利用い パソコン版 を 部サイトへのリンクです。) 建設局 なお、利便性向上のためcookieを使用しています。お使いのブラ クリック してからご<u>利用くだ</u>っ 競艇事業局 6 出納室 ▶ パソコン版 消防局 http://www.gis.pref.okayama.jp/kurashiki/top/ 水道局 ▶ スマートフォン版 議会事務局 http://www.gis.pref.okayama.jp/kurashiki-sp/ 教育委員会

# 倉敷市統合型GISページ。

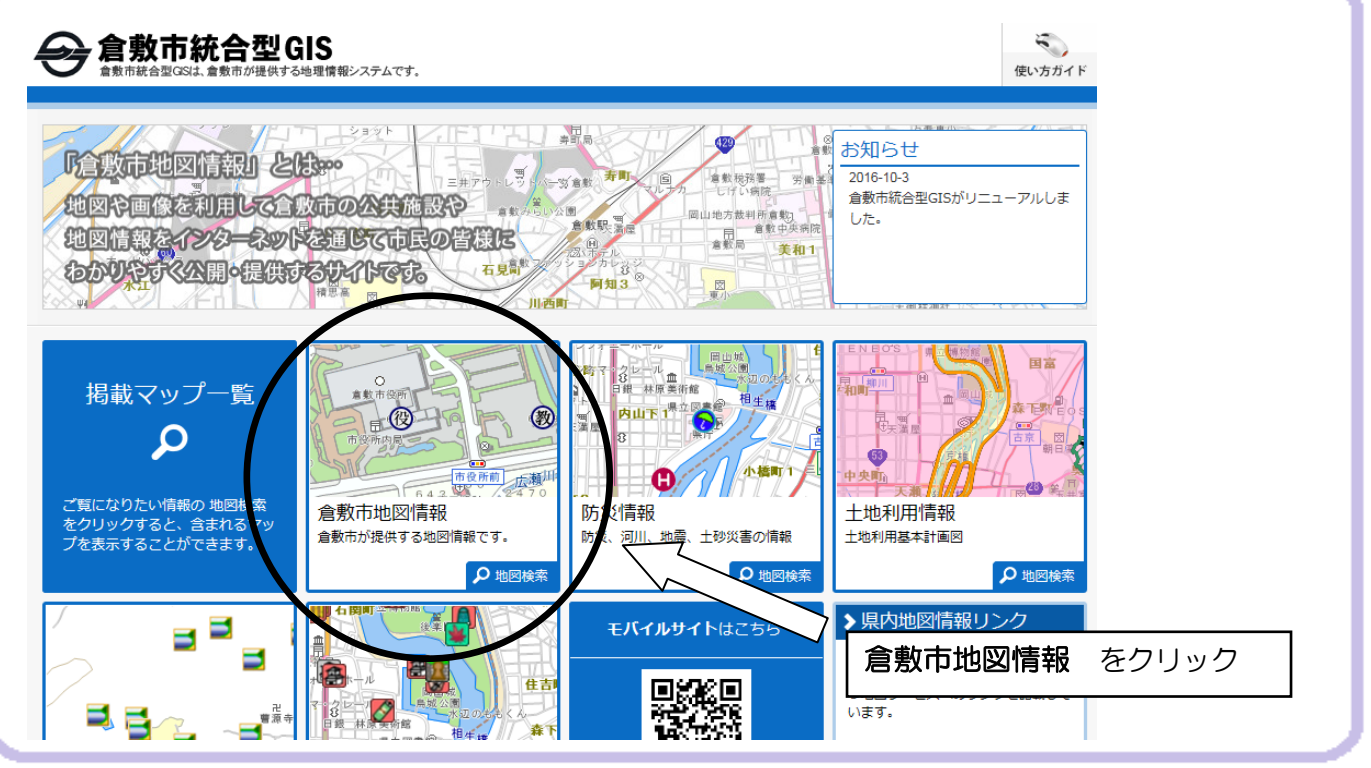

マップ選択

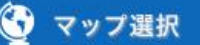

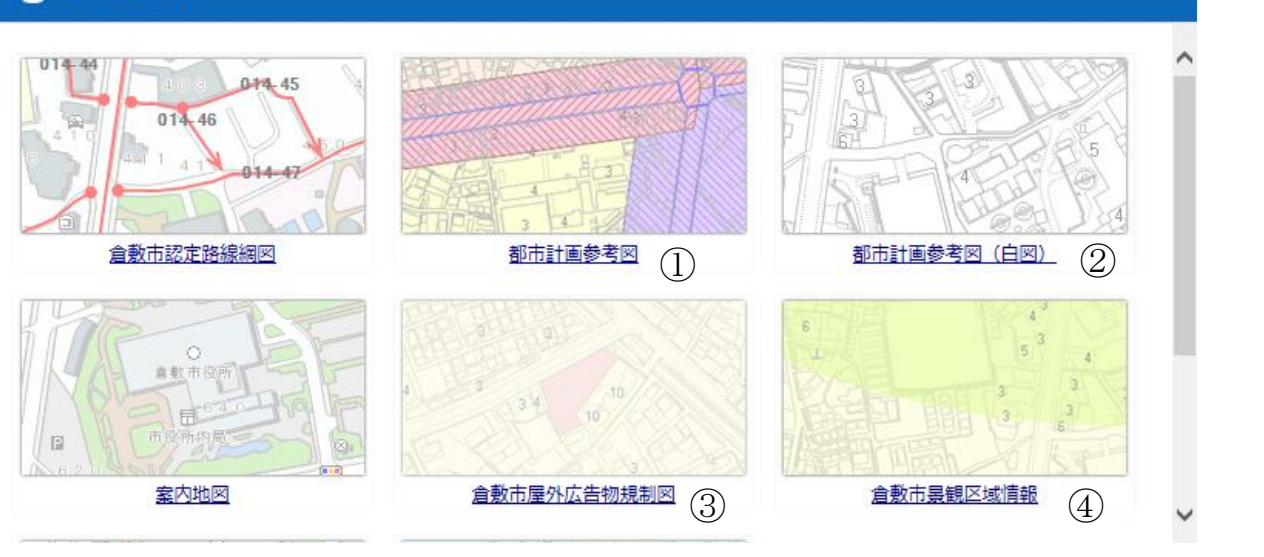

#### 地図を選択してください。

用途地域、都市計画道路等都市計画情報の閲覧及び印刷→①
※印刷には必ず凡例が記載されます。【P6、7参照】
地形図(白図)、地形図に都市計画情報を表示させての印刷 →②
※地形図にレイヤを設定することで、凡例なしの地図印刷をすることができます。【P8参照】
屋外広告物規制、景観区域等の閲覧及び印刷 →③④

| ここからは <u>都市計画参考図①の</u><br><u>場合</u> で説明します。                                                                                                    |                            |  |  |
|----------------------------------------------------------------------------------------------------|----------------------------|--|--|
| ご利用上の注意                                                                                                    |                            |  |  |
| ・                                                                                                    | (承総番方 半281月伏、 第421万)       |  |  |
| <ul> <li>         ・倉敷市は、本システムの利用によって発生する直接または間接の損失、損害等について、一切の責         ・地図情報はシステムの都合上、予告なく全部または一部の利用を休止、または制限する場合があり         ・著作権法上認められた行為(個人利用など)を除き、掲載されている内容を無断で複製転用すること         </li> </ul> | 壬を負いません。<br>ます。<br>とを禁じます。 |  |  |
| <ul> <li>システムに関するお問い合わせ</li> <li>・倉敷市 情報政策課 086-426-3211</li> <li>・各地図の詳細な内容やご不明な点については各担当課へお問い合わせください。</li> </ul>                                                                               | ご利用上の注意を読み、同<br>意できれば、クリック |  |  |
| 同意する                                                                                                    |                            |  |  |

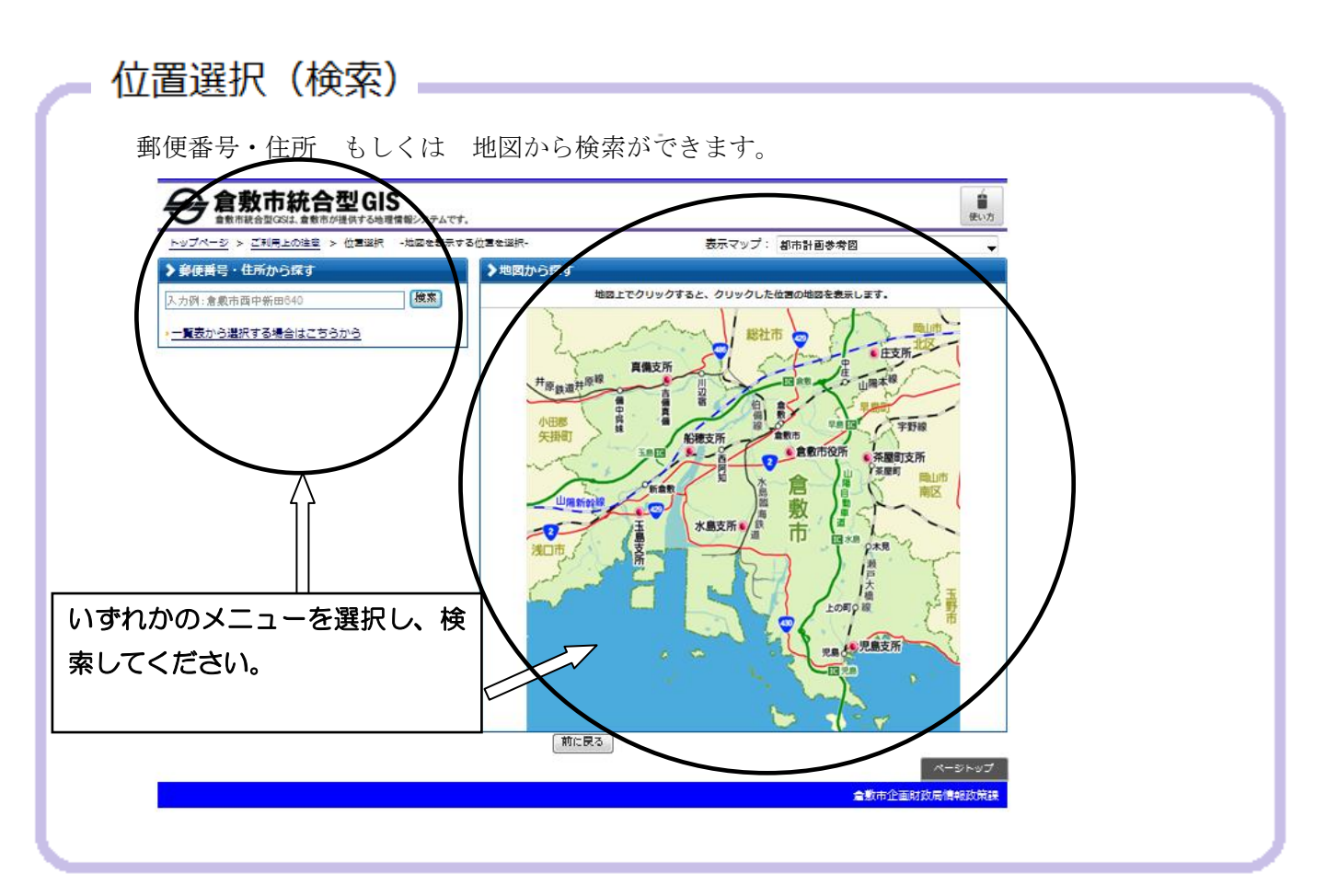

検索結果イメージ

検索場所(+表示)を中心に地図が表示されます。 地図上をドラックすると、場所の変更が可能です。 検索時の初期値は1/5000の縮尺で表示されています。地図左側のスケールバーで縮尺変更 可能です。

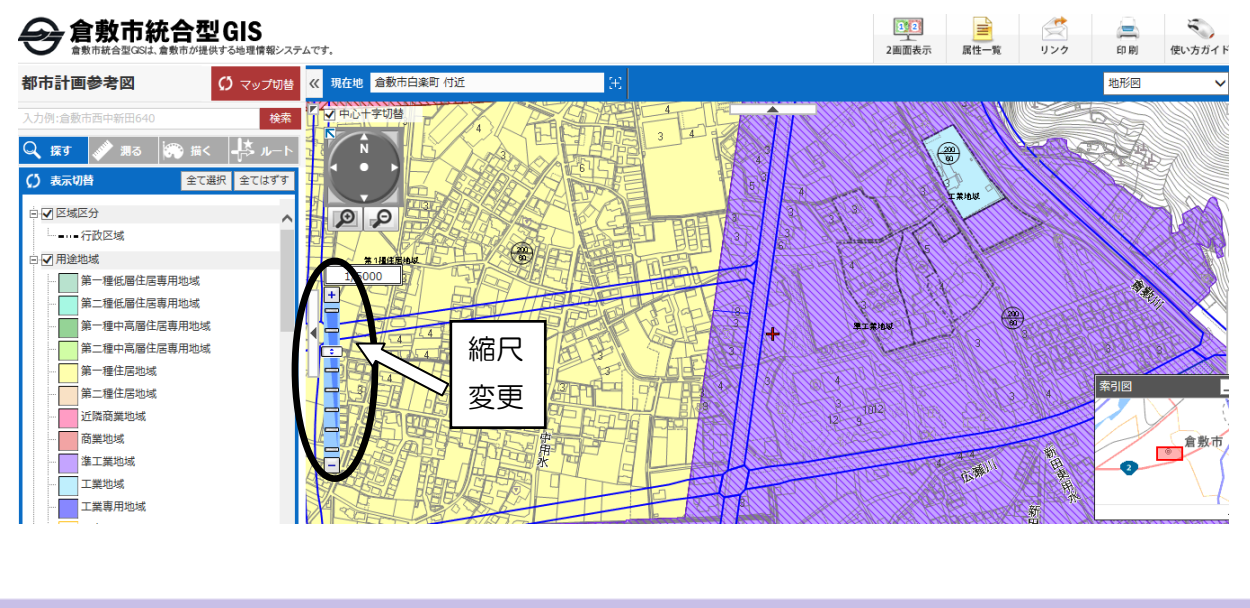

## 倉敷市統合型GIS利用の手引き ※印刷は無料です。ご利用ください。

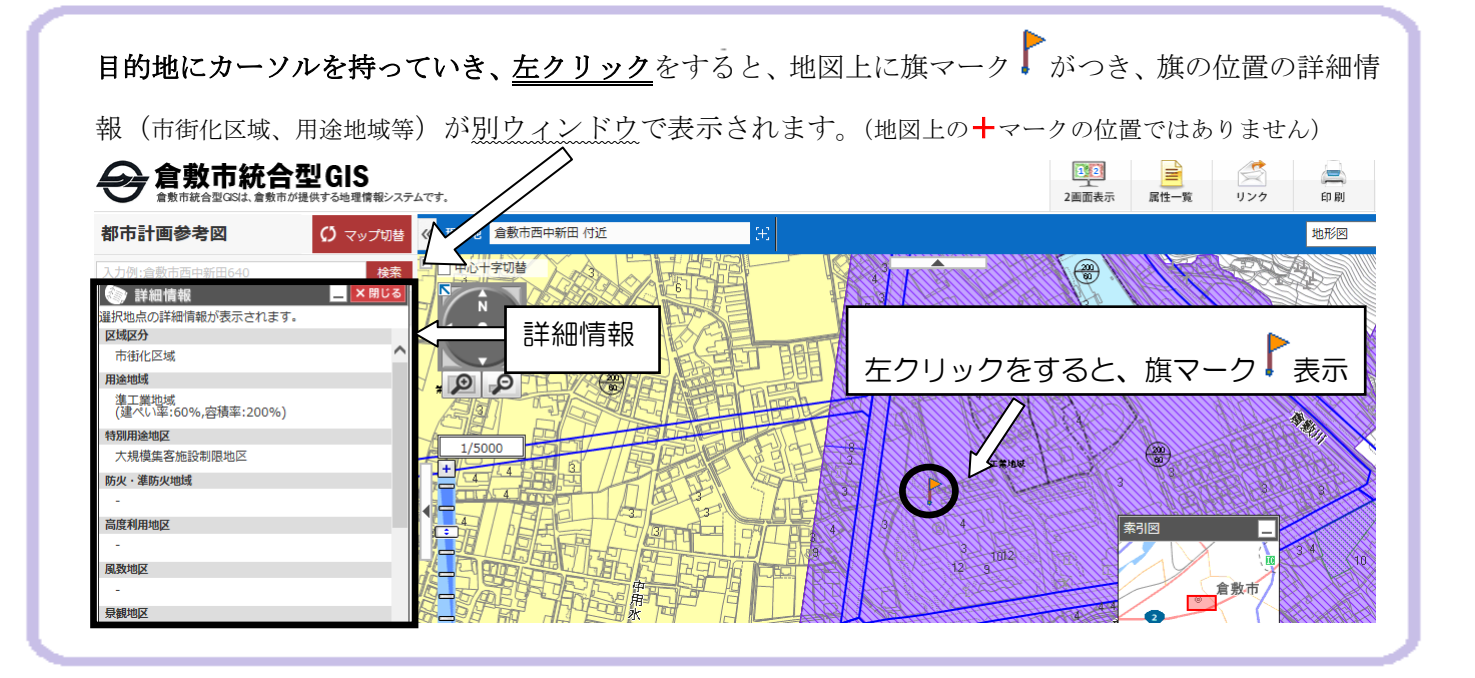

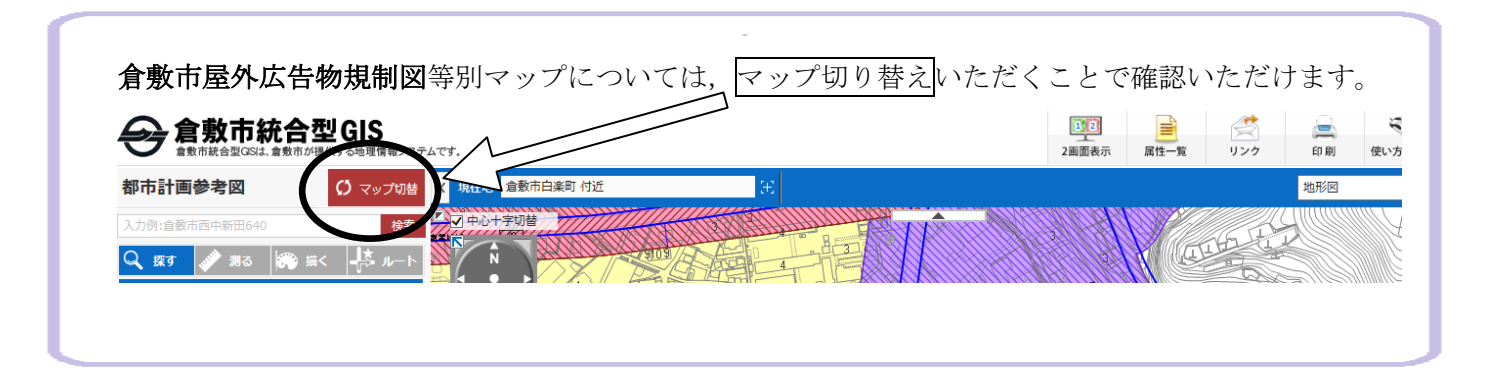

地図に表示される凡例(レイヤ)の表示/非表示を切り替えることができます。(画面左側) 【例】地図上に都市計画施設(都市計画道路等)のみを表示させる場合

① 全てはずすを選択

②レイヤ内の都市施設を選択

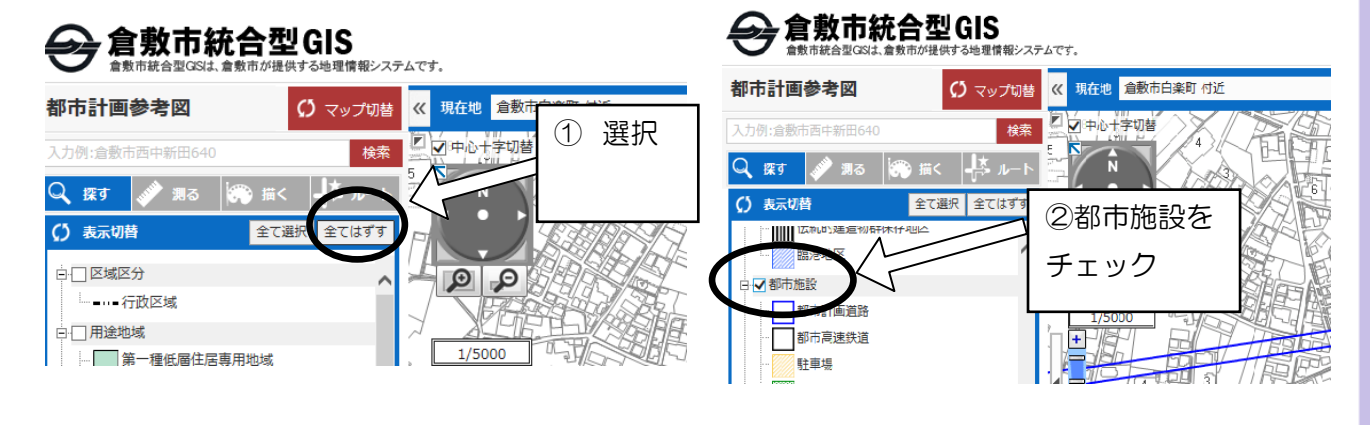

| ■印刷する場合                                                                                                    |                                                                                                    |
|----------------------------------------------------------------------------------------------------|----------------------------------------------------------------------------------------------------|
|                                                                                                    | 右上の印刷ボタンをクリック                                                                                                    |
| 全意力<br>全教市統合型GIS<br>全教市統合型GISL。 全教市統合型GISL。 全教市統合 | 2 温丽表示 取性一覧 リンク 印刷 おい方ガイド                                                                                                    |
| 都市計画参考図     マップ切替     《 現在地 創       入方病:金銭市西中新田640     後末     〇 中心十字       Q 庭び     第3     第4     「 レート       () 表示切論     全て選択     全にはずび       ○ 反域区分     ● 一行政区域     ● ○ 中心北京       ● ○ 用途地域     ● ○ 用途地域                                                                                                    | rh西中新田 何近<br>(市西中新田 何近<br>(日刷ボタン)<br>(日刷ボタン)<br>(日刷ボタン)<br>(日刷ボタン)<br>(日刷ボタン)<br>(日刷ボタン)<br>(日刷ボタン)<br>(日刷ボタン)<br>(日刷ボタン)<br>(日和)(日和)(日和)(日和)(日和)(日和)(日和)(日和)(日和)(日和)                                                                                                    |
| 印刷画面                                                                                                    |                                                                                                    |
| 印刷                                                                                                    | PRINT                                                                                                    |
| <ul> <li>用紙と向きを選択</li> <li>① 選択</li> <li>A4縦 ✓</li> <li>印刷する内容を選択</li> <li>● 地図と属性情報</li> <li>● 地図のみ</li> <li>印刷を実行する前に、ブラウザのページ設定</li> </ul>                                                                                                    | <ul> <li>※注意 この画面で地図のみの選択はできません</li> <li>地図のみの印刷を希望の方はマップ切り替えで白図選択を</li> <li>行い、P.8,9を参照してください。</li> <li>⑥ 用紙の設定確認</li> </ul>                                                                                                    |
| <ul> <li>「用紙サイズ: A4、用紙の向き:縦」に設定されていることを確認してください。</li> <li>●万位を表示</li> <li>●スケールを表示</li> <li>●風性情報を表示</li> <li>縮尺</li> <li>③ 選択</li> </ul>                                                                                                    | 2     チェック     3     4     1       2     チェック     12     5     1012     3     4       2     チェック     12     5     1012     3     4     1       2     チェック     12     5     1012     3     4     1       2     チェック     12     5     1012     3     4     1       2     5     12     5     1012     3     4     1       2     5     12     5     1012     3     4     1       2     5     12     5     1012     3     4     1       2     5     12     5     1012     3     4     1       2     5     12     5     1012     3     4     1       2     5     12     5     1012     3     4     1       2     5     12     5     1012     3     4     1       2     5     12     5     1012     1     1     1       2     5     5     5     5     1     1     1       2     5     5     5     5     5     1     1 |
| 印刷する 再フレビュー (5) 押下                                                                                                    | 用途垣     ④     押下     種低層住居     第二種低層住居     第二種低層住居     市       開途垣     ④     伊中高層住     第二種低層住居     第二種低層     第二種低層     第       「「「「「」」」」」」     一     一     第一種住居地域     第一種住居地域     第     1       「「」」」     第二種住居地域     「」」」「」」」」     第一種住居地域     特別用途地区     大規模集客施設制限地区       「「」」」     第二種住居地域     」     近隣個葉地域     「」」「「」」」」」」     第       「算工業地域     」     工業専用地域     「」」」     夏夏地国区     -       「算工業地域     工業専用地域     「工業専用地域     「     景観地区     -       「「」」     「二、二、二、二、二、二、二、二、二、二、二、二、二、二、二、二、二、二、二、                                                                                                    |
| <ol> <li>印刷用紙等の選択</li> <li>内容の設定(選択できま<br/>方位、スケール、属性情</li> <li>縮尺の選択</li> <li>再プレビューボタンを押</li> </ol>                                                                                                    | せん)<br>報の必要・不必要をチェック<br>『下                                                                                                    |

- ⑤ 印刷するボタンを押下
- ⑥ プリンターの用紙設定の確認

印刷設定

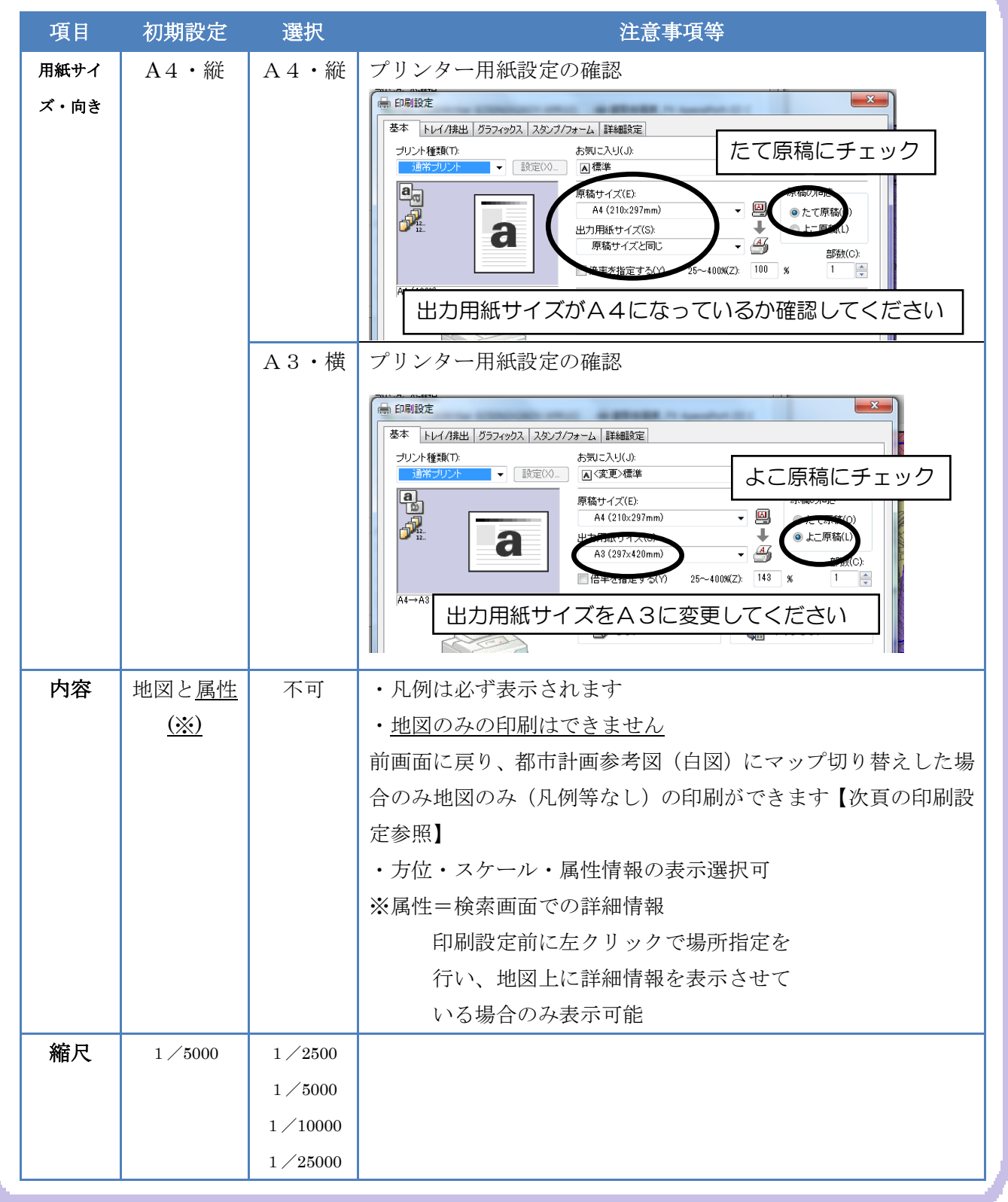

| 地形図(白図)に用途地域等を表示させる場合の印刷設定                                                                                                    |   |
|----------------------------------------------------------------------------------------------------|---|
| ① 都市計画参考図(白図)の地図が表示されたら、画面左の <b>重ねあわせる</b> ボタンを押下                                                                                                    | 1 |
| Separation and separation of the separation of the se |   |
| ② 主題レイヤ追加機能ウインドウが開きます                                                                                                    |   |
| ③ マップ選択で <b>都市計画参考図</b> を選択                                                                                                    |   |
| <ol> <li>レイヤ選択で用途地域を選択</li> </ol>                                                                                                    |   |
| <ul><li>5 × ボタンを押下</li></ul>                                                                                                    |   |
| マップ選択<br>レイヤ選択<br>意味にして、<br>「「「「」」」」」<br>「「」」」」<br>「」」」<br>「」」」」<br>「」」」」<br>「」」」」<br>「」」」」<br>「」」」」<br>「」」」」<br>「」」」」<br>「」」」<br>「」」」<br>「」」」<br>「」」」<br>「」」」<br>「」」」<br>「」」」<br>「」」」<br>「」」」<br>「」」」<br>「」」」<br>「」」」<br>「」」」<br>「」」」<br>「」」」<br>「」」」<br>「」」」<br>「」」」<br>「」」」<br>「」」」<br>「」」<br>「」」<br>「」」<br>「」」<br>「」」<br>「」」<br>「」」<br>「」」<br>「」」<br>「」」<br>「」」<br>「」」<br>「」」<br>「」」<br>「」<br>「」 」<br>「」 」<br>「」 」<br>「」 」<br>「」 」<br>「」 」<br>「」 」<br>「」 」<br>「」 」<br>「」 」<br>「」 」 」<br>「」 」 」<br>「」 」 」<br>「」 」 」<br>「」 」 」 」                                                                                                    |   |

| 6                                 | <b>適用</b> ボタンを押下                                                                                                    |                                                                                                    |
|-----------------------------------|----------------------------------------------------------------------------------------------------|----------------------------------------------------------------------------------------------------|
|                                   | マップ確択<br>含数市認定路線網図<br>都市計画参考図<br>含数市屋外広告物規制図<br>含数市屋外広告物規制図<br>合数市場肥区域情報<br>公共施設(建物)配置図_施設白書データ<br>含数市河川洪水浸水想定区域<br>土地利用基本計画図<br>防災情報<br>震度分布図<br>漆状化危険度分布図<br>津波浸水想定図<br>ため池<br>国指定・県指定文化財<br>土砂災書警戒区域・特別警戒区域情報<br>山地災書危険地区情報 | レイヤ盗択       表示レイヤ         ごの他地域地区       高         第市施設       山区計画・土地区画整理事業         地区計画・土地区画整理事業       ▲         文       ●         第       ●         日       ●         日       ●         日       ●         ●       ●         ●       ●         ●       ●         ●       ●         ●       ●         ●       ●         ●       ●         ●       ●         ●       ●         ●       ●         ●       ●         ●       ●         ●       ●         ●       ●         ●       ●         ●       ●         ●       ●         ●       ●         ●       ●         ●       ●         ●       ●         ●       ●         ●       ●         ●       ●         ●       ●         ●       ●         ●       ●         ●       ●         ●                                                                                                    |
| ⑦ 都市<br>※                         | 計画参考図の印刷の際と「<br>画面右上の <b>使い方ガイド</b> う                                                                                                    | 同様に <b>印刷ボタン</b> を押下し、各種設定を行ってください。<br>も参考にしてください。<br>使い方ガイド                                                                                                    |
| 都市計画                              | <b>倉敷市統合型GIS</b><br>全教市総合型GIS<br>全教市総合型GISは、全教市が提供する地理情報システムです。<br>国参考図(白図) () マップび巻 <mark>《 現在地 全教市活</mark>                                                                                                    | 回中新田 付近     ①     1     1     1     1     1     1     1     1     1     1     1     1     1     1     1     1     1     1     1     1     1     1     1     1     1     1     1     1     1     1     1     1     1     1     1     1     1     1     1     1     1     1     1     1     1     1     1     1     1     1     1     1     1     1     1     1     1     1     1     1     1     1     1     1     1     1     1     1     1     1     1     1     1     1     1     1     1     1     1     1     1     1     1     1     1     1     1     1     1     1     1     1     1     1     1     1     1     1     1     1     1     1     1     1     1     1     1     1     1     1     1     1     1     1     1     1     1     1     1     1     1     1     1     1     1     1     1     1     1     1     1     1     1    < |
| 入力例:台<br>(2) ほす<br>「⑦ 影<br>(2) 表示 | Brh語中新田640 後末<br>20日本1年5日2<br>第33 後9 頃く<br>5 ルート<br>わせる<br>切時<br>全て選択 全てはすず                                                                                                    | 印刷ボタン                                                                                                    |
|                                   |                                                                                                    |                                                                                                    |

### 不明な点につきましては、都市計画課086-426-3455までお尋ねください。